## **File Writ of Execution**

This step-by-step guide outlines the general process required to send documents using iCMS for the High Court selected case types. It is for general guidance only. The screenshots provided hereunder are for general illustration purpose and may not be specific for the case/document concerned. We are now using a civil appeal case for illustration. Please make suitable adaptation in other implemented case types.

| Item | Process                                                                                                    | Relevant screenshots for reference                                                                                                    |
|------|----------------------------------------------------------------------------------------------------|----------------------------------------------------------------------------------------------------|
| 1.   | Login user account                                                                                                    | Organization User                                                                                                    |
|      | By Organization User<br>("OU") or Individual User<br>("IU") account holder<br>[Note: Please refer to<br>relevant step-by-step guide<br>"Account Login and<br>Logout" for more<br>information if necessary.] | Screen ID: AUTH-LGN-00001  LOGIN  Please fill in the information below. Fields marked with an asterisk (*) are mandatory.  Account Type  Organization  Organization  Password *                                                                            |
|      | For OU account holder,<br>he/she should have been<br>duly assigned to handle the<br>case concerned with proper<br>user role.                                                                                | LOGIN<br>Register an Account   Account Activation   Reset Password<br>Individual User                                                                                                    |
|      | [Note: Please refer to<br>relevant step-by-step guide<br>under the subject of<br>"Assign default OU<br>Account(s) and court<br>case(s)" for more<br>information if necessary.]                              | LOCIN   Please fill in the information below. Fields marked with an asterisk (*) are mandatory.   Account Type   Individual User (*U*)   Organization Code*   Login Name*   Password*   Password *   COCIN   Register an Account Activation Reset Password |

| Item                           | Process                                                                                                    | Relevant screenshots for reference                                                                                                    |
|--------------------------------|----------------------------------------------------------------------------------------------------|----------------------------------------------------------------------------------------------------|
| Item           2.           3. | Process         Access e-Filing function         Select court level, e.g.         "High Court">         Click "Electronic Filing">         Select "Send         Document(s)">         Select the required         function         Select "Send document(s)         to an existing case">         Tick the checkbox "I         acknowledge that I have         read and understood the         Note to Sender above.">         Click "NEXT"> | Relevant screenshots for reference         Image: Screenshots for reference         Image: Screenstreference         Image: Scre |
|                                |                                                                                                    |                                                                                                    |
| 4.                             | Enter case number<br>Input "Case No.*"><br>Radio button "No" is pre-<br>selected in "Related to<br>taxation proceedings?"*.<br>Radio button "No" is pre-<br>selected in "Related to<br>Application before<br>Judge?"*. Please change it<br>as appropriate>                                                                                                    | Step 1: Enter Case No.<br>Sereen ID: UIS-FIL-HC-002-001                                                                                                    |

| Item | Process                                                                                                    | Relevant screenshots for reference                                                                                                    |
|------|----------------------------------------------------------------------------------------------------|----------------------------------------------------------------------------------------------------|
|      | "Receiving Court Office*"<br>is pre-selected by the<br>system, you may also<br>change it from the drop<br>down menu as appropriate><br>Click "NEXT"> | Enter Case No.<br>Case No. ?<br>Related to taxation proceedings? *<br>Yes No<br>Related to Application before Judge? *<br>Yes No<br>Receiving Court Office *<br>Please Select V               |
| 5.   | Upload document                                                                                                    | Step 2: Upload Document                                                                                                    |
|      | a. Writ of Possession                                                                                                    | To upload two types of documents as follows.                                                                                                    |
|      | Select "Writ of Possession"<br>or the appropriate type of<br>writ of execution in<br>"Document Name*">                                               | <ul> <li>a) Writ of Possession (or the appropriate type of writ of execution)</li> <li>b) Praecipe</li> <li><u>The 1<sup>st</sup> document to be uploaded - Writ of Possession</u></li> </ul> |
|      | Select "For Approval of<br>Draft" in "PURPOSE*">                                                                                                    | Send document(s) to an existing case Screen ID: UIS-FIL-HC-002-001                                                                                                    |
|      | Select language in<br>"Document Language*">                                                                                                    | 1     2     3     4       Enter Case No.     Upload Document     Confirmation and<br>Payment     Acknowledgement                                                                              |
|      | Tick the checkboxes under<br>"For*"/and "Against">                                                                                                   | Notice - Field with (*) is required information Upload Document Case No. CACV 248/2024 Receiving Court Office Appeals Registry Urgent                                                         |

| Process                      | Relevant screensno                  | is for referen | ice                                                  |           |
|------------------------------|-------------------------------------|----------------|------------------------------------------------------|-----------|
|                              | NO. DOCUMENT                        |                | PURPOSE*                                             |           |
|                              | 1 Document Name*                    |                |                                                      |           |
| Click "Upload">              | Writ of Possession                  | ~              | For Approval of Draft                                | ~         |
|                              | Document Version                    |                | DRN of previous version of t                         | the draft |
| [Note: Large size file       |                                     | ~              |                                                      |           |
| should be uploaded to the    | Desument language                   |                |                                                      |           |
| Judiciary Cloud through      | Please Select                       | ~              |                                                      |           |
| the function menu before     |                                     |                |                                                      |           |
| electronic filing. The file  | For ?                               |                |                                                      |           |
| inen can be retrieved jor    | RPF1 Wu Fan Fan                     |                |                                                      |           |
| electronic filing in iCMS by |                                     |                |                                                      |           |
| instead of "Unload"          | Against ?                           |                |                                                      |           |
| Plaase refer to step by step | 🗌 RPF1 Wu Fan Fan                   |                |                                                      |           |
| guide "Indiciary Cloud"      | 🗌 APDI Chan Lai Lai                 |                |                                                      |           |
| for more information if      | Filed By ?                          |                |                                                      |           |
| necessary 1                  | 🗌 Chan Chan Chan & Co               |                |                                                      |           |
| necessary.j                  | Required document(s) *              |                |                                                      |           |
| Click "BROWSE FILES"         | No.2 Praecipe                       |                |                                                      |           |
| and select document>         |                                     |                |                                                      |           |
|                              | Upload File * ?                     |                |                                                      |           |
| [Note: You may also use      | Upload Judiciary Clo                | ud             |                                                      |           |
| "Drag and dron file here"    | Add Document                        |                |                                                      |           |
| to unload document file      | 2                                   |                |                                                      |           |
| Please refer to the stap by  |                                     | ВАСК           | NEXT                                                 |           |
| stop guide "Upland           |                                     |                |                                                      |           |
|                              |                                     |                | tion on our set and and and an out on our set and an |           |
| document using drag and      |                                     |                |                                                      |           |
| drop' feature" for more      |                                     | Drag and       | drop file here                                       |           |
| information.]                |                                     |                | or                                                   |           |
|                              |                                     | <b>6</b>       |                                                      |           |
|                              |                                     | BROW           | SE FILES                                             |           |
|                              |                                     |                |                                                      |           |
|                              |                                     |                |                                                      |           |
|                              | Uploaded Documents<br>Document Name |                | Type Size (0 B)                                      |           |
|                              | No Document Uploaded.               |                |                                                      |           |
|                              |                                     |                |                                                      |           |
|                              |                                     | CLOSE          | 01/                                                  |           |

| Item | Process                                                                                                    | Relevant screenshots for reference                                                                                                    |
|------|----------------------------------------------------------------------------------------------------|----------------------------------------------------------------------------------------------------|
| 6.   | Preview uploaded<br>document                                                                                                    | Drag and drop file here                                                                                                    |
|      | Document name is<br>displayed under "Uploaded<br>Documents"                                                                                                    | Or<br>BROWSE FILES                                                                                                    |
|      | Click "Preview" to view the<br>image of the document>                                                                                                    | Uploaded Documents Document Name Type Size (31.0 KB) Writ of Possession CACV doc doc 310 KB Provinge                                                                     |
|      | <ul> <li>Or, click "Delete" if the uploaded document is in order&gt;</li> <li>Or, click "Delete" if the uploaded document is not in order&gt;</li> <li>After the 1st document is successfully uploaded, proceed to upload the 2<sup>nd</sup> document&gt;</li> </ul> | CLOSE OK<br>Upload File • ?<br>Writ of Possession_CACV.doc(31.00KB)<br>Reset                                                                                             |
| 7.   | Upload document                                                                                                    | The 2 <sup>nd</sup> document to be uploaded - Praecipe                                                                                                    |
|      | <ul> <li>b. Praecipe</li> <li>"Document Name*" is<br/>prefilled as "Praecipe"&gt;</li> <li>"PURPOSE*" is prefilled</li> </ul>                                                                                                    | <ul> <li>2 Document Name *</li> <li>Praecipe</li> <li>[Required document for No. 1 Writ of Possession]</li> <li>Document Version</li> <li>Document Language *</li> </ul> |
|      | as "For Approval of<br>Draft"><br>Select language in<br>"Document Language*">                                                                                                    | For ?<br>APDI Chan Lai Lai<br>RPFI Wu Fan Fan                                                                                                    |
|      | Tick the checkboxes under<br>"For*" /and "Against"><br>Click "Upload"><br>[Note: Large size file                                                                                                    |                                                                                                    |
|      | should be uploaded to the<br>Judiciary Cloud through<br>the function menu before<br>electronic filing. The file<br>then can be retrieved for                                                                                                    |                                                                                                    |

| Item | Process                                                                                                    | Relevant screenshots for reference                                                                                                    |
|------|----------------------------------------------------------------------------------------------------|----------------------------------------------------------------------------------------------------|
| Item | Process electronic filing in iCMS by clicking "Judiciary Cloud" instead of "Upload". Please refer to step-by-step guide "Judiciary Cloud" for more information if necessary.] Click "BROWSE FILES" and select document> [Note: You may also use "Drag and drop file here" to upload document file. Please refer to the step-by-step guide "Upload document using 'drag and drop' feature" for more information.] To preview uploaded document, repeat steps in item 6. After the 2nd document is successfully uploaded, click "NEXT"> | Relevant screenshots for reference         Apping ()       BPFI Wu Fan Fan         APD Chan Lai Lai       Filed By ()         Chan Chan & Co.       Type of Application *         Witt of Possession       Visit of Possession         Upload File * ()       Uncode file here         Or       BRCWSE FILES         Uploaded Documents       Or         Document Name       Type         Pracipe - CACV.docx       docx         Z75 K B       Preview         Upload File * ()       OK         Uploaded Documents       OK         Descents       OK         Pracipe - CACV.docx       docx         Z75 K B       Preview         Upload File * ()       OK         Upload File * ()       OK |
|      |                                                                                                    | BACK NEXT                                                                                                    |

| Item | Process                                                                                                    | Relevant screenshots for reference                                                                                                    |  |  |
|------|----------------------------------------------------------------------------------------------------|----------------------------------------------------------------------------------------------------|--|--|
| 8.   | Notice of opening hours of the listing offices                                                                 | A pop-up notice of opening hours of the listing offices                                                                                                    |  |  |
|      | Click "OK" in the pop-up<br>notice of opening hours of<br>the listing offices>                                 | Notice         If the document(s) electronically submitted for filing is/ are required to be handled by the listing office, it/ they will be handled only during their opening hours or on the next working day, whichever is earlier.         The opening hours of the listing offices are as follows:         Section         Listing office opening hours (Monday to Friday)         High Court Registry       10:15 a.m. to 1:00 p.m. & 2:00 p.m. to 3:00 p.m.         Clerk of Court's Office       10:00 a.m. to 12:30 p.m. & 2:45 p.m. to 4:15 p.m.         Confirm to proceed? |  |  |
|      |                                                                                                    | CANCEL                                                                                                    |  |  |
| 9.   | Confirm details of the                                                                                         | Step 3: Confirm Details of the Filing                                                                                                    |  |  |
|      | filing                                                                                                    | Send document(s) to an existing case Screen ID: UIS-FIL-HC-002-001                                                                                                    |  |  |
|      | If filing details are in order,<br>click "NEXT"><br>Or, if filing details are not<br>in order, click "BACK" to | 1 2 3<br>Enter Case No. Upload Document Confirmation and Payment Acknowledgement                                                                                                    |  |  |
|      | return to the previous steps                                                                                   | Confirm Details of the Filing                                                                                                    |  |  |
|      | inputted data>                                                                                                 | Case No.<br>CACV 248/2024                                                                                                    |  |  |
|      |                                                                                                    | Receiving Court Office<br>Appeals Registry                                                                                                    |  |  |
|      |                                                                                                    | Urgent<br>No                                                                                                    |  |  |
|      |                                                                                                    | NO. DOCUMENT PURPOSE PAYMENT FEE(HKD)                                                                                                    |  |  |
|      |                                                                                                    | 1 Document Name For Approval of Draft<br>Writ of Possession                                                                                                    |  |  |
|      |                                                                                                    | DRN of previous version of the<br>Document Version draft                                                                                                    |  |  |
|      |                                                                                                    |                                                                                                    |  |  |
|      |                                                                                                    |                                                                                                    |  |  |
|      |                                                                                                    | Type of Application<br>Writ of Possession                                                                                                    |  |  |
|      |                                                                                                    | Upload File<br>Praecipe - CACV.docx(27.58KB)                                                                                                    |  |  |
|      |                                                                                                    | Total amount : -                                                                                                    |  |  |
|      |                                                                                                    | BACK NEXT                                                                                                    |  |  |
|      |                                                                                                    |                                                                                                    |  |  |
|      |                                                                                                    |                                                                                                    |  |  |

| Item | Process                                 | Relev                     | ant s                       | creensho                                       | ts for referenc                                               | e                                                 |                                      |
|------|-----------------------------------------|---------------------------|-----------------------------|------------------------------------------------|---------------------------------------------------------------|---------------------------------------------------|--------------------------------------|
|      | Click "OK" to "Confirm to<br>proceed?"> | Рориј                     | p of "                      | Confirm t                                      | o proceed?"                                                   | 2                                                 |                                      |
|      |                                         |                           |                             |                                                | Confirm t                                                     | o proceed?                                        |                                      |
|      |                                         |                           |                             | CA                                             | ANCEL                                                         | ок                                                |                                      |
|      |                                         |                           |                             |                                                |                                                               |                                                   |                                      |
| 10.  | Acknowledgement                         | Step 4                    | 4: Ack                      | cnowledge                                      | ement                                                         |                                                   |                                      |
|      |                                         | Send                      | docum                       | nent(s) to an                                  | existing case                                                 |                                                   | Screen ID: UIS-FIL-HC-002-001        |
|      | ACKNOWI EDGEMENT">                      |                           |                             |                                                |                                                               |                                                   |                                      |
|      |                                         |                           | 1                           | )                                              | 2                                                             | 3                                                 |                                      |
|      | Click "DOWNLOAD" in                     | 8                         | Enter Case                  | No.                                            | Upload Document                                               | Confirmation and<br>Payment                       | Acknowledgement                      |
|      | download file?">                        | Notice                    | plotion of th               | ho transmission of a                           | document is at a time when t                                  | the Registry is not apon the receiving            | a time of such document is taken to  |
|      |                                         | be (a) at th<br>which the | ne time whe<br>document i   | en the Registry is ne<br>relates, whichever is | earlier.                                                      | c; or (b) at the time when the Registr            | y is next open for the proceeding to |
|      | Click "Open file" to                    | Ackno                     | wledg                       | ement                                          |                                                               |                                                   |                                      |
|      | Acknowledgement>                        | Submitted<br>Ms. Wong     | d By<br>Tai Lick (LA)       | WFIRMA.itocou5)                                |                                                               | Organization<br>Chan Chan & Co.                   |                                      |
|      |                                         | Submitted<br>18/11/2024   | d On<br>11:18:18            |                                                |                                                               | e-Filing Transaction Reference No.<br>E2148000031 |                                      |
|      |                                         | e-Paymen<br>-             | t Transactio                | on Date Time                                   |                                                               | e-Payment Transaction Reference I                 | 40.                                  |
|      |                                         | e-Paymen<br>-             | t Method                    |                                                |                                                               |                                                   |                                      |
|      |                                         | Transact                  | ion Summa                   | ry                                             |                                                               |                                                   |                                      |
|      |                                         | NO. 0                     | CASE NO.                    | CASE TYPE                                      | PAYMENT ITEM(                                                 | S)                                                | FEE(HKD)                             |
|      |                                         |                           | 248/2024                    | Civil Appeal                                   | -                                                             |                                                   | -<br>Total amount : -                |
|      |                                         | The Follo                 | wing Docu                   | ment(s) Have Been                              | Uploaded                                                      |                                                   |                                      |
|      |                                         | NO. F                     | PURPOSE                     | DOCUMENT                                       | DOCUMENT NAME                                                 | UPLOAD FILE                                       | DRN                                  |
|      |                                         | 1 F<br>4<br>t             | For<br>Approval of<br>Draft | English                                        | Writ of Possession                                            | Writ of Possession<br>_CACV .doc(31.00KB)         | 214890000078                         |
|      |                                         | 2 F<br>4                  | For<br>Approval of<br>Draft | English                                        | Praecipe<br>[Required document for No<br>Writ of Possession ] | Praecipe -<br>c.1 CACV.docx(27.58KB)              | 214890000089                         |
|      |                                         | Please sa                 | ive or print t              | he Acknowledgeme                               | nt/Payment Receipt as a proof                                 | of your filing/payment and for subseq             | uent refund purpose, if necessary.   |

| Item | Process                                                                                                    | Relevant screenshots for reference                                                                                                    |
|------|----------------------------------------------------------------------------------------------------|----------------------------------------------------------------------------------------------------|
|      |                                                                                                    | Confirm to download file?                                                                                                    |
| 11.  | Acknowledgement<br>message sent to the<br>message box of filing<br>OU/IU as appropriate<br>Click "Home"><br>Access Message Box><br>Click the message header to<br>open and read the content<br>and attachment therein | Message box with message header(s) appears on the landing page         Image: Second Second |
|      |                                                                                                    | If the completion of the transmission of a document is at a time when the Registry is not open, the receiving time of such document is taken to be (a) at the time when the Registry is next normally open to the public; or (b) at the time when the Registry is next open for the proceeding to which the document relates, whichever is earlier. Opening hours of the Registry Mondays to Fridays : 8:45 a.m. to 1:00 p.m. and 2:00 p.m. to 5:30 p.m. Saturdays, Sundays : Closed and Public Holidays IAttachment(s) POF Acknowledgement - e-Filing TRN-E2148000031.pdf 485KB                                                                                                    |

| Item | Process                     | Relevant screenshots for reference                                                                                                    | Relevant screenshots for reference |                                 |               |  |
|------|-----------------------------|----------------------------------------------------------------------------------------------------|------------------------------------|---------------------------------|---------------|--|
| 12.  | Internal process by the     | Sender will receive message in iCM                                                                                                    | S message                          | e box after interna             | al            |  |
|      | Judiciary                   | vetting by the Judiciary                                                                                                    |                                    |                                 |               |  |
|      |                             |                                                                                                    |                                    |                                 |               |  |
| 13.  | Confirmation message        | Message box with message header(s) appears on the landing page                                                                                                    |                                    |                                 | ige           |  |
|      | sent to the message box of  | Message Box                                                                                                    |                                    | Screen ID:                      | EXT-MSG-00001 |  |
|      | OU/IU as appropriate        | All Read Unread                                                                                                    |                                    |                                 | C             |  |
|      | Lesin and see Masses        | \$ SUBJECT                                                                                                    | - DATE/TIME                        | FROM                            | FILE Ø        |  |
|      | Login and access Message    | [CACV 248/2024] Document(s) Filed/Lodged                                                                                                    | 15:01                              | Appeals Registry (Clerk of      |               |  |
|      | D0X>                        | [CACV 248/2024] New Electronic Submission Received                                                                                                    | 14:30                              | Appeals Registry, High Cou      | 485KB         |  |
|      | Click the message header to | [CACV 250/2024, CACV 253/2024 & CACV 254/2024 (Consol                                                                                                    | 13/11/2024                         | Appeals Registry, High Cou      | 484KB         |  |
|      | onen and read the content   | [TRN:E2143000058] New Electronic Submission Received                                                                                                    | 13/11/2024                         | Court Registry, High Court      | 975KB         |  |
|      | open and read the content   | [CACV 248/2024] Faired Order/Judgment/Certificate/Alloc                                                                                                    | 08/11/2024                         | Master's Clerk Office. High     | -             |  |
|      | therein                     | [TRN:E2138000119] New Electronic Submission Received                                                                                                    | 08/11/2024                         | Court Registry, High Court      | 968KB         |  |
|      |                             | [CACV 245/2024] Approval for application of transcript giv                                                                                                    | 08/11/2024                         | Court Support Section (Cle      | 183KB         |  |
|      |                             | [CACV 248/2024] Sealed Document(s) Issued                                                                                                    | 08/11/2024                         | Appeals Registry (Clerk of C    | 109KB         |  |
|      |                             | [CACV 248/2024] Document(s) Filed/Lodged During Closure                                                                                                    | 08/11/2024                         | Appeals Registry (Clerk of C    | -             |  |
|      |                             | Click the message header to open ar                                                                                                    | nd read the                        | content therein                 |               |  |
|      |                             | Message Details                                                                                                    |                                    | Screen ID:                      | EXT-MSG-00002 |  |
|      |                             | < <u>Back</u>                                                                                                    |                                    |                                 | Ł             |  |
|      |                             | [CACV 248/2024] Document(s) Filed,                                                                                                    | /Lodged                            |                                 |               |  |
|      |                             | Date/Time 18/11/2024 15:01                                                                                                    | Date/Time 18/11/2024 15:01         |                                 |               |  |
|      |                             | From Appeals Registry (Clerk of Court's Office), High Court<br>To LAWFIRMA.itooou5                                                                                                    |                                    |                                 |               |  |
|      |                             | This message serves to confirm the acceptance of the submission of the document(s) (e-Filing Transaction Reference No.<br>E2148000031) submitted via iCMS on 18/11/2024 11:18. (Time is expressed in 24-hour format.) |                                    |                                 |               |  |
|      |                             | - Writ of Possession relating to Praecipe (see folio FI5) 管有令狀 (follow O.45, Cap.4A) - DRN:214890000078<br>- Praecipe 便箋 - DRN:214890000089                                                                           |                                    |                                 |               |  |
|      |                             | If the document requires determination or approval from the Cou                                                                                                    | urt, you will be inforn            | ned of the outcome in due cours | e.            |  |
|      |                             |                                                                                                    |                                    |                                 |               |  |
| 14   | Internal process by the     | Sender will receive message in iCM                                                                                                    | S message                          | box after approv                | valof         |  |
| 1.11 | Indiciary                   | the draft                                                                                                    | io message                         | oon alter appro                 | ur or         |  |
|      | 5 duiciar y                 | INote: Or Sender will receive a mes                                                                                                    | saao in iC                         | MS message box                  | if the        |  |
|      |                             | documents are found not in order 1                                                                                                    | suge in ie                         | mo message box                  | ij inc        |  |
| 15   | Draft approved message      | Message box with message header(s                                                                                                    | annears                            | on the landing pa               | ure           |  |
| 15.  | sent to the message hox of  | Wessage box with message header(a                                                                                                    | s) appears                         | on the failening pe             | ige           |  |
|      | OU/III as appropriate       | Message Box                                                                                                    |                                    | Screen ID:                      | EXT-MSG-00001 |  |
|      |                             | All Read Unread                                                                                                    |                                    |                                 | a             |  |
|      | Login and access Message    |                                                                                                    |                                    |                                 | G             |  |
|      | Box>                        | \$ SUBJECT                                                                                                    | ▼ DATE/TIME                        | FROM                            | FILE Ø        |  |
|      |                             | [CACV 248/2024] Draft Writ of Subpoena/Writ of Executio                                                                                                    | 18/11/2024                         | Appeals Registry (Clerk of      | 184KB         |  |
|      | Click the message header to | [CACV 248/2024] New Electronic Submission Received                                                                                                    | 18/11/2024                         | Appeals Registry, High Cou      | 485KB         |  |
|      | open and read the content   | [CACV 248/2024] New Electronic Submission Received                                                                                                    | 18/11/2024                         | Appeals Registry, High Cou      | 485KB         |  |
|      | and attachments the         | [CACV 250/2024, CACV 253/2024 & CACV 254/2024 (Consol                                                                                                    | 13/11/2024                         | Appeals Registry, High Cou      | 484KB         |  |
|      | and attachments therein     | [TRN:E2143000058] New Electronic Submission Received                                                                                                    | 13/11/2024                         | Court Registry, High Court      | 975KB         |  |
|      |                             | [TRN:E2142000260] New Electronic Submission Received                                                                                                    | 12/11/2024                         | Court Registry, High Court      | 966KB         |  |
|      |                             |                                                                                                    |                                    |                                 |               |  |

| Item | Process                                              | Relevant screenshots for reference                                                                                                    |
|------|------------------------------------------------------|----------------------------------------------------------------------------------------------------|
|      |                                                      | Click the message header to open and read the content and attachments therein                                                                                                    |
|      |                                                      | Message Details Screen ID: EXT-MSG-00002                                                                                                    |
|      |                                                      | <back th="" 🕹<=""></back>                                                                                                    |
|      |                                                      | [CACV 248/2024] Draft Writ of Subpoena/Writ of Execution/Praecipe A<br>pproved by the Court<br>Date/Time 18/11/2024 18:08                                                                                                    |
|      |                                                      | From Appeals Registry (Clerk of Court's Office), High Court<br>To LAWFIRMA.itooou5                                                                                                    |
|      |                                                      | This message serves to inform you that the draft document(s) (e-Filing Transaction Reference No. E2148000031) submitted via<br>iCMS on 18/11/2024 11:18 has/ have been approved by the Court. (Time is expressed in 24-hour format.)                                                                                                    |
|      |                                                      | Approved drafts were attached. Please follow below steps to submit the faired version of the documents for our further processing.<br>(i) When uploading the faired version of the "Writ", please select "For Sealing" in the "Purpose" field and quote the DRN of this approved<br>draft Writ.<br>(ii) When uploading the faired version of "Praecipe", please select "For Filing" in the "Purpose" field.                                                      |
|      |                                                      | For Writ of Execution, the judgment/order on which the writ is to issue and the order granting leave to issue the writ where leave is<br>required should be produced at the time of tendering the writ for sealing pursuant to Order 46 rule 6 (4)(a) of the Rules of the High<br>Court. For this purpose, where appropriate, please submit a "Letter" enclosing a copy of such judgment and/or order therein and select<br>"For Filing" in the "Purpose" field. |
|      |                                                      | Please click the attachment link to obtain the approved drafts.<br>CACV 248/2024 - Writ of Possession relating to Praecipe (see folio F15) 管有令狀 (follow O.45, Cap.4A) - DRN:214890000078<br>CACV 248/2024 - Praecipe 便箋 - DRN:214890000089                                                                                                    |
|      |                                                      | 2 Attachment(s)                                                                                                    |
|      |                                                      | PDF CACV 248-2024 - Praecipe - DRN-214890000089.pdf<br>93KB                                                                                                    |
|      |                                                      | CACV 248-2024 - Writ of Possession relating to Praecipe (see folio FI5) (follow O45 Cap4A) - DRN-214890000078.pdf<br>90KB                                                                                                    |
| 16.  | Access e-Filing function<br>and repeat Step 1: Enter | Repeat items 2 to 4 above to access e-Filing function and repeat<br>Step 1: Enter Case No.                                                                                                    |
|      | <u>case number</u>                                   |                                                                                                    |
| 17.  | Upload document                                      | Step 2: Upload Document                                                                                                    |
|      | a. Writ of Possession                                | To upload three types of documents as follows.                                                                                                    |
|      | Select "Writ of Possession"                          | a) Writ of Possession (or the appropriate type of writ of                                                                                                    |
|      | or the appropriate type of                           | execution)                                                                                                    |
|      | writ of execution in                                 | b) Praecipe                                                                                                    |
|      | "Document Name*">                                    | c) Letter                                                                                                    |
|      | Select "For Sealing" in<br>"PURPOSE*">               | The 1 <sup>st</sup> document to be uploaded - Writ of Possession                                                                                                    |
|      | Input "DRN of approved draft*">                      |                                                                                                    |
|      | [Note: DRN of approved draft can be found at the     |                                                                                                    |

| Item | Process                                                                                                    | Relevant screenshots for reference                                                                                                    |
|------|----------------------------------------------------------------------------------------------------|----------------------------------------------------------------------------------------------------|
|      | draft approved by the<br>Court.]                                                                                                    | Send document(s) to an existing case Screen ID: UIS-FIL-HC-002-001                                                                                                    |
|      | Select language in<br>"Document Language*"><br>Tick the checkboxes under<br>"For*" /and "Against">                                                                                                    | 1     2     3     4       Enter Case No.     Upload Document     Confirmation and Payment     Acknowledgement       Notice       - Field with (*) is required information       Upload Document |
|      | Click "Upload"><br>[Note: Large size file<br>should be uploaded to the<br>Judiciary Cloud through                                                                                                    | Case No.<br>CACV 248/2024<br>Receiving Court Office<br>Appeals Registry<br>Urgent                                                                                                    |
|      | electronic filing. The file<br>then can be retrieved for<br>electronic filing in iCMS by<br>clicking "Judiciary Cloud"<br>instead of "Upload".<br>Please refer to step-by-step<br>guide "Judiciary Cloud"<br>for more information if<br>necessary.] | NO.     DOCUMENT     PURPOSE*       1     Document Name *     For Sealing       Writ of Possession     ✓     For Sealing       Document Version     DRN of approved draft *                     |
|      | Click "BROWSE FILES"<br>and select document><br>[Note: You may also use<br>"Drag and drop file here"<br>to upload document file.<br>Please refer to the step-by-<br>step guide "Upload<br>document using 'drag and                                  | Against ?<br>APFI Wu Fan Fan<br>APDI Chan Lai Lai<br>Filed By ?<br>Chan Chan Chan & Co.<br>Required document(s) *<br>No.2 Praecipe<br>Upload File * ?<br>Upload Judiciary Cloud<br>Add Document |
|      | <i>drop' feature" for more information.]</i><br>To preview uploaded document, repeat steps in item 6.                                                                                                    | BACK                                                                                                    |

| Item | Process                                                                                                   | Relevant screenshots for reference                                    |
|------|----------------------------------------------------------------------------------------------------|-----------------------------------------------------------------------|
|      | After the 1st document is<br>successfully uploaded,<br>proceed to upload the 2 <sup>nd</sup><br>document> | Drag and drop file here<br>or<br>BROWSE FILES                         |
|      |                                                                                                    | Uploaded Documents                                                    |
|      |                                                                                                    | Document Name Type KB)                                                |
|      |                                                                                                    | Writ of Possession_CACV .doc doc 31.0 KB <u>Preview</u> <u>Delete</u> |
|      |                                                                                                    | CLOSE                                                                 |
|      |                                                                                                    |                                                                       |
|      |                                                                                                    |                                                                       |
|      |                                                                                                    | Upload File * (?)<br>Writ of Possession_CACV .doc(31.00KB)            |
|      |                                                                                                    | Reset                                                                 |
| 18.  | Upload document                                                                                           | The 2 <sup>nd</sup> document to be uploaded - Praecipe                |
|      |                                                                                                    |                                                                       |
|      | b. <u>Praecipe</u>                                                                                        | 2 Document Name*                                                      |
|      | "Praecipe" in "Document                                                                                   | [ Required document for No. 1 Writ of<br>Possession ]                 |
|      | Name*" is prefilled                                                                                       | Document Version                                                      |
|      | "Eon Eiling" in                                                                                           | ~                                                                     |
|      | "PURPOSE*" is prefilled                                                                                   | Document Language *                                                   |
|      | I OKI OSE is picified                                                                                     | Please Select 🗸                                                       |
|      | Select language in                                                                                        | For ?                                                                 |
|      | "Document Language*">                                                                                     | RPFI Wu Fan Fan                                                       |
|      | Tick the checkboxes under                                                                                 | Against                                                               |
|      | "For*" /and "Against">                                                                                    | RPFI Wu Fan Fan                                                       |
|      |                                                                                                    | APDI Chan Lai Lai                                                     |
|      | Click "Upload">                                                                                           | Flied By ?                                                            |
|      | [Note: Large size file                                                                                    | Type of Application *                                                 |
|      | should be uploaded to the                                                                                 | Writ of Possession                                                    |
|      | Judiciary Cloud through                                                                                   |                                                                       |
|      | electronic filing. The file                                                                               | Upload File * (?) Upload Judiciary Cloud                              |
|      | then can be retrieved for                                                                                 | Add Document                                                          |
|      | electronic filing in iCMS by                                                                              |                                                                       |
|      | instead of "Upload".                                                                                      | BACK NEXT                                                             |
|      | J 1                                                                                                    |                                                                       |

| Item | Process                                                                                                    | Relevant screenshots for referen                                                                                                    | nce                          |                                            |         |        |
|------|----------------------------------------------------------------------------------------------------|----------------------------------------------------------------------------------------------------|------------------------------|--------------------------------------------|---------|--------|
|      | Please refer to step-by-step<br>guide "Judiciary Cloud"<br>for more information if<br>necessary.]                                                                                                    | Drag and<br>BROV                                                                                                    | drop file<br>or<br>WSE FILES | here                                       |         |        |
|      | Click "BROWSE FILES"<br>and select document><br>[Note: You may also use<br>"Drag and drop file here"                                                                                                    | Uploaded Documents<br>Document Name<br>Praecipe - CACV.docx                                                                                                    | <b>Type</b><br>docx          | <b>Size (27.6</b><br><b>KB)</b><br>27.6 KB | Preview | Delete |
|      | Drag and arop file hereto upload document file.Please refer to the step-by-step guide "Uploaddocument using 'drag anddrop' feature" for moreinformation.]To preview uploadeddocument, repeat steps initem 6.After the 2 <sup>nd</sup> document issuccessfully uploaded, click"Add Document" to add the3rd document> | CLOSE<br>Type of Application *<br>Writ of Possession<br>Upload File * ?<br>Praecipe - CACV.docx(27.58KB) <u>Reset</u><br>Add Document                                                                                                    |                              | ОК                                         |         |        |
| 19.  | Upload document                                                                                                    | The 3 <sup>rd</sup> document to be uploaded                                                                                                    | - Letter                     |                                            |         |        |
|      | c. <u>Letter</u><br>Select "Letter" in<br>"Document Name*"><br>[Note: Enclosing a copy of<br>the judgment/order on<br>which the writ is to issue<br>and the order granting<br>leave to issue the writ<br>where leave is required.]<br>Select "PURPOSE*">                                                            | <ul> <li>3 Document Name*</li> <li>Letter</li> <li>Document Version</li> <li>✓</li> <li>Document Language*</li> <li> Please Select</li> <li>For ?</li> <li>APD1 Chan Lai Lai</li> <li>RPF1 Wu Fan Fan</li> <li>ApD1 Chan Lai Lai</li> <li>RPF1 Wu Fan Fan</li> <li>APD1 Chan Lai Lai</li> <li>Filed By ?</li> <li>Chan Chan Chan &amp; Co.</li> </ul> | Please S                     | Select                                     | ~       | Delete |

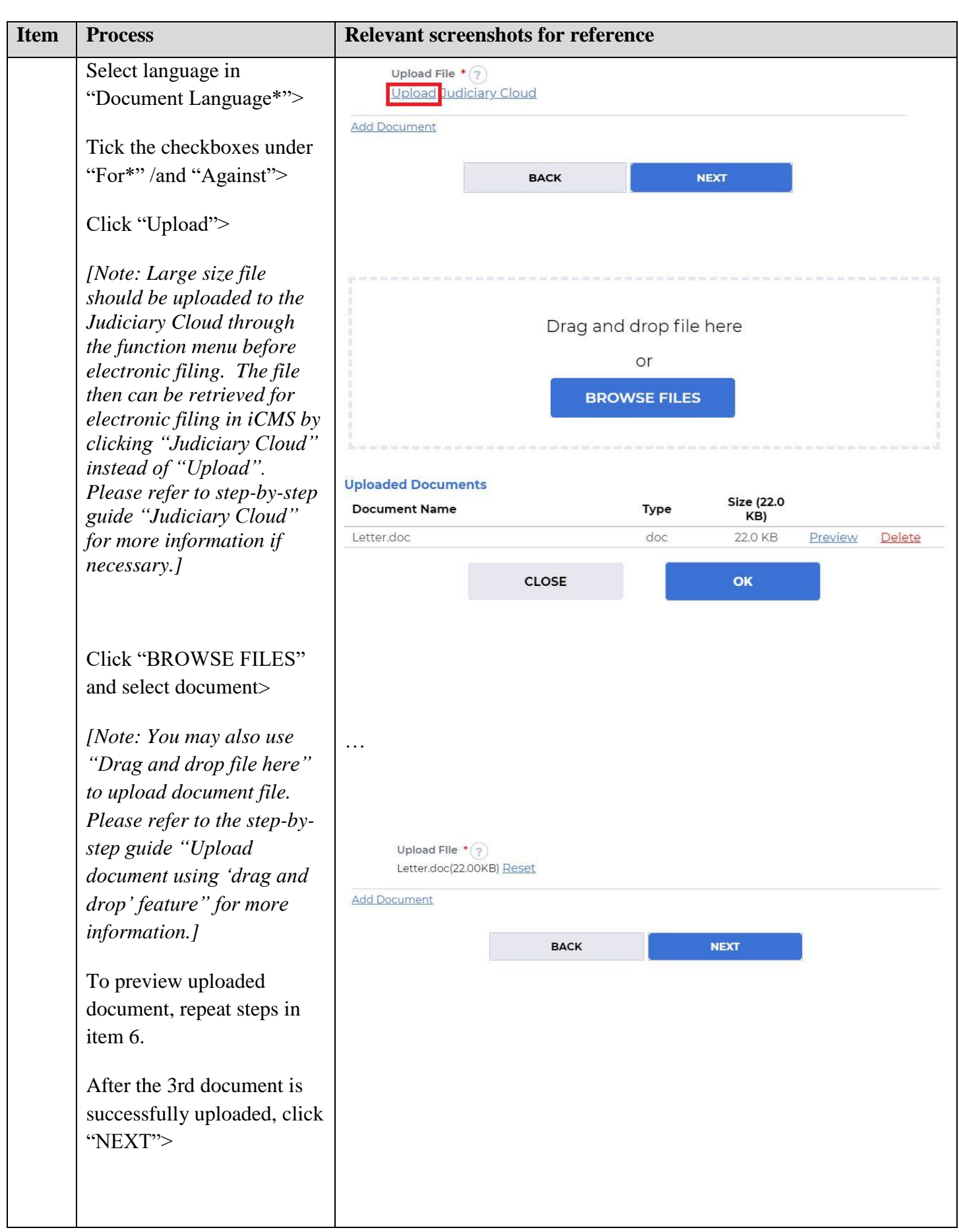

| Item | Process                                                                        | Relevant screenshots for reference                                                                                                    |                                                         |                               |  |
|------|--------------------------------------------------------------------------------|----------------------------------------------------------------------------------------------------|---------------------------------------------------------|-------------------------------|--|
| 20.  | Notice of opening hours of                                                     | A pop-up notice of opening hours of the listing offices                                                                                                    |                                                         |                               |  |
|      | the listing offices                                                            | Notice                                                                                                    |                                                         |                               |  |
|      | Click "OK" in the pop-up<br>notice of opening hours of<br>the listing offices> | If the document(s) electronically submitted for filing is/ are required to be handled by the listing office, it/ they will be handled only during their opening hours or on the next working day, whichever is earlier. |                                                         |                               |  |
|      |                                                                                | The opening hours of the listing offices are as follows:                                                                                                    |                                                         |                               |  |
|      |                                                                                | Section                                                                                                    | Section Listing office opening hours (Monday to Friday) |                               |  |
|      |                                                                                | High Court Registry                                                                                                    | 10:15 a.m. to 1:00 p.m. & 2:00 p.m. to 3:0              | 00 p.m.                       |  |
|      |                                                                                | Clerk of Court's Office 10:00 a.m. to 12:30 p.m. & 2:45 p.m. to 4:15 p.m.                                                                                                    |                                                         |                               |  |
|      |                                                                                | CANCEL                                                                                                    |                                                         |                               |  |
| 21.  | Confirm details of the                                                         | Step 3: Confirm Deta                                                                                                    | ails of the Filing                                      |                               |  |
|      | filing                                                                         | Send document(s)                                                                                                    | to an existing case                                     | Screen ID: UIS-FIL-HC-002-001 |  |
|      | If filing details are in order, click "NEXT">                                  | 0                                                                                                    | 2 3                                                     |                               |  |
|      | Or, if filing details are not<br>in order, click "BACK" to                     | Enter Case No.                                                                                                    | Upload Document Confirmation and Payment                | Acknowledgement               |  |
|      | return to the previous step<br>to rectify any of the                           | Confirm Details of the Filing                                                                                                    |                                                         |                               |  |
|      | inputted data>                                                                 | Case No.<br>CACV 248/2024                                                                                                    |                                                         |                               |  |
|      |                                                                                | Receiving Court Office<br>Appeals Registry                                                                                                    |                                                         |                               |  |
|      | [Note: Payment is not                                                          | Urgent<br>No                                                                                                    |                                                         |                               |  |
|      | applicable to the party who                                                    | NO. DOCUMENT                                                                                                    | PURPOSE                                                 | PAYMENT<br>ITEM(S) FEE(HKD)   |  |
|      | is on legal aid.]                                                              | 1 Document Name<br>Writ of Possession<br>Document Version<br>-<br>Document Language<br>English                                                                                                    | For Sealing<br>DRN of approved draft<br>214890000078    |                               |  |
|      |                                                                                |                                                                                                    |                                                         |                               |  |
|      |                                                                                | Filed By<br>-<br>Upload File<br>Letter.doc(22.00KB)                                                                                                    |                                                         |                               |  |
|      |                                                                                | Total amount                                                                                                    |                                                         |                               |  |
|      |                                                                                |                                                                                                    |                                                         |                               |  |
|      |                                                                                |                                                                                                    | BACK NEXT                                               |                               |  |

| Item | Process                                                                                                    | Relevant screenshots for reference                                |  |  |  |
|------|----------------------------------------------------------------------------------------------------|-------------------------------------------------------------------|--|--|--|
|      | Click "OK" in the pop up of<br>"Proceed for payment?">                                                                                                    | Proceed for payment?                                              |  |  |  |
| 22.  | Settle payment                                                                                                    | Online Dayment Service Screen ID: EPV-SET-0001                    |  |  |  |
|      | Setue payment<br>Select "Payment Method"<br>and the "PAY" will be<br>activated><br>Click "PAY"><br>[Note: (i) Payment is not<br>applicable to the party who<br>is on legal aid.<br>(ii) If payment method other<br>than Deposit account is<br>selected, you will be<br>redirected to the website of<br>External Payment Service<br>Provider for payment.<br>(iii) Payment by Deposit<br>Account is only applicable<br>to organization accounts. If<br>Deposit Account is selected,<br>you will be redirected to a<br>confirmation page of<br>payment via deposit<br>account. Please refer to<br>step-by-step guide "Make<br>Electronic Payment" for<br>more information if<br>necessary.]<br>(iv) Upon successful<br>payment, you will be<br>redirected back to iCMS to | <text><text><text><text><text></text></text></text></text></text> |  |  |  |

| Item | Process                                                             | Relevant screenshots for reference                                                                                                    |  |  |  |
|------|---------------------------------------------------------------------|----------------------------------------------------------------------------------------------------|--|--|--|
|      | proceed to Step 4 at item 23.]                                      |                                                                                                    |  |  |  |
| 23.  | Acknowledgement                                                     | Step 4: Acknowledgement                                                                                                    |  |  |  |
|      | Click "SAVE<br>ACKNOWLEDGEMENT">                                    | Send document(s) to an existing case Screen ID: UIS-FIL-HC-002-001                                                                                                    |  |  |  |
|      | Click "DOWNLOAD" in<br>the popup of "Confirm to<br>download file?"> | 1     2     3     4       Enter Case No.     Upload Document     Confirmation and<br>Payment     Acknowledgement       Notice                                                                                                    |  |  |  |
|      | Click "Open file" to<br>retrieve the<br>Acknowledgement>            | If the completion of the transmission of a document is at a time when the Registry is not open, the receiving time of such document is taken to be (a) at the time when the Registry is next open for the proceeding to which the document relates, whichever is earlier. Acknowledgement Submitted By Organization Mr. When Thill feld (I) WEIDMA iteory is |  |  |  |
|      |                                                                     | Ms. Wong jai Lick (LAWFIRMA,Itooous) Chan Chan Chan Chan & Co. Submitted On e-Filing Transaction Reference No. E32(400,0043) E32(400,0043)                                                                                                    |  |  |  |
|      | Click "SAVE PAYMENT<br>RECEIPT">                                    | 19/11/2024 15:02:04     E2149000043       e-Payment Transaction Date Time     e-Payment Transaction Reference No.       19/11/2024 15:01:57     C202411198000554       e-Payment Method     C202411198000554                                                                                                    |  |  |  |
|      | Click "DOWNLOAD" in<br>the popup of "Confirm to<br>download file?"> | Transaction Summary       No.     CASE NO.     CASE TYPE     PAYMENT ITEM(S)     FEE(HKD)       1     CACV<br>248/2024     Civil Appeal     All Procedural Fees under the Court Proceedings (Electronic Technology)<br>(High Court) (Electronic Fees) Rules - On sealing (I) Writ of Execution (2)<br>Writ of Possession, per writ     835.00                |  |  |  |
|      | Click "Open file" to                                                | Total amount : 835.00                                                                                                    |  |  |  |
|      | Teureve the Receipt>                                                | The Following Document(s) Have Been Uploaded                                                                                                    |  |  |  |
|      |                                                                     | NO. PURPOSE DOCUMENT DOCUMENT NAME UPLOAD FILE DRN                                                                                                    |  |  |  |
|      |                                                                     | 1 For Sealing English Writ of Possession Writ of Possession_CACV 214990000080<br>.doc(31.00KB)                                                                                                    |  |  |  |
|      |                                                                     | 2 For Filing English Praecipe - 214990000091<br>[Required document for No. 1 CACV.docx(27.58KB)<br>Writ of Possession ]                                                                                                    |  |  |  |
|      |                                                                     | 3 For English Letter Letter.doc(22.00KB) 214990000103<br>Application                                                                                                    |  |  |  |
|      |                                                                     | Please save or print the Acknowledgement/Payment Receipt as a proof of your filing/payment and for subsequent refund purpose, if necessary.                                                                                                    |  |  |  |

| Item | Process                                                                                                    | Relevant screenshots for reference                                                                                                    |  |  |  |
|------|----------------------------------------------------------------------------------------------------|----------------------------------------------------------------------------------------------------|--|--|--|
| 24.  | Acknowledgement                                                                                                    | Message box with message header(s) appears on the landing page                                                                                                    |  |  |  |
|      | message sent to the                                                                                                    | Message Box Screen ID: E                                                                                                    |  |  |  |
|      | message box of OU/IU as                                                                                                    | C Bectronic Filling All Read Unread C                                                                                                    |  |  |  |
|      | <u>appropriate</u>                                                                                                    | Inspection of Document,      SUBJECT - DATE/TIME FROM FILE      FILE                                                                                                    |  |  |  |
|      | Click "Home"><br>Access Message Box><br>Click the message header to<br>open and read the content<br>and attachments therein | CACV 248/2024/ New Electronic Submission Received       15:02       Appeals Registry, High Court       177/KB         CACV 248/2024/ New Electronic Submission Received       18/1/2024       Appeals Registry, High Court       485KB         CACV 248/2024/ New Electronic Submission Received       18/1/2024       Appeals Registry, High Court       485KB         CACV 248/2024/ New Electronic Submission Received       18/1/2024       Appeals Registry, Clerk of       485KB         Deposit Account       CACV 248/2024/ New Electronic Submission Received       18/1/2024       Appeals Registry, High Court.       485KB         CACV 248/2024/ New Electronic Submission Received       18/11/2024       Appeals Registry, High Court.       485KB         CACV 248/2024/ New Electronic Submission Received       18/11/2024       Appeals Registry, High Court.       485KB         CACV 248/2024/ New Electronic Submission Received       18/11/2024       Appeals Registry, High Court.       485KB         ICACV 248/2024/ New Electronic Submission Received       13/11/2024       Appeals Registry, High Court.       95KB         ICACV 248/2024/ Pocument(s) Isumission Received       13/11/2024       Court Registry, High Court.       95KB         ITRN:E2143000058/ New Electronic Submission Received       13/11/2024       Court Registry, High Court.       95KB         ICACV 248/2024/ Faired Order/Judgment/Certificate/Alloc. |  |  |  |
|      |                                                                                                    | Click the message header to open and read the content and attachments therein                                                                                                    |  |  |  |
|      |                                                                                                    | Message Details Screen ID: EXT-MSG-00002                                                                                                    |  |  |  |
|      |                                                                                                    | KBack       Law         [CACV 248/2024] New Electronic Submission Received         Date/Time       19/11/2024 15:02         From       Appeals Registry, High Court         To       LAWFIRMA.itooou5                                                                                                    |  |  |  |
|      |                                                                                                    | This message serves to confirm the successful completion of the submission of the document(s) (e-Filing Transaction Reference<br>No. E2149000043) submitted via iCMS on 19/11/2024 15:02. (Time is expressed in 24-hour format.)<br>Upon acceptance of the submission of the document(s), you will receive a message confirming the same.<br>Please click the attachment link to obtain the acknowledgement (and the payment receipt, if any).<br>Acknowledgement - e-Filing Transaction Reference No.:E2149000043<br>Payment receipt - e-Payment Transaction Reference No.:C202411198000554                                                                                                    |  |  |  |
|      |                                                                                                    | Notice         If the completion of the transmission of a document is at a time when the Registry is not open, the receiving time of such document is taken to be (a) at the time when the Registry is next normally open to the public; or (b) at the time when the Registry is next open for the proceeding to which the document relates, whichever is earlier.         Opening hours of the Registry         Mondays to Fridays       8:45 a.m. to 1:00 p.m. and 2:00 p.m. to 5:30 p.m.         Saturdays, Sundays       Closed and Public Holidays                                                                                                    |  |  |  |
|      |                                                                                                    | 2 Attachment(s)           PDF         Acknowledgement - e-Filing TRN-E2149000043.pdf                                                                                                    |  |  |  |
|      |                                                                                                    | Por Payment Receipt - e-Payment TRN-C202411198000554.pdf<br>690KB                                                                                                    |  |  |  |
| 25   |                                                                                                    |                                                                                                    |  |  |  |
| 25.  | Internal process by the Judiciary                                                                                           | vetting by the Judiciary                                                                                                    |  |  |  |

| Item | Process                                                                                                    | Relevant screenshots for reference                                                                                                    |  |  |  |  |
|------|----------------------------------------------------------------------------------------------------|----------------------------------------------------------------------------------------------------|--|--|--|--|
| 26.  | Confirmation message                                                                                                    | Message box with message header(s) appears on the landing page                                                                                                    |  |  |  |  |
|      | sent to the message box of                                                                                                    | Message Box Screen ID: EXT-MSG-0000                                                                                                    |  |  |  |  |
|      | 00/10 as appropriate                                                                                                    | All Read Unread C                                                                                                    |  |  |  |  |
|      | Login and access Message                                                                                                    | SUBJECT - DATE/TIME FROM FILE                                                                                                    |  |  |  |  |
|      | Box>                                                                                                    | [CACV 248/2024] Document(s) Filed/Lodged 15:58 Appeals Registry (Clerk of                                                                                                    |  |  |  |  |
|      |                                                                                                    | [CACV 248/2024] Document(s) Filed/Lodged 15:53 Appeals Registry (Clerk of                                                                                                    |  |  |  |  |
|      | Click the message headers                                                                                                    | [CACV 248/2024] New Electronic Submission Received 15:02 Appeals Registry, High Court 1177KB                                                                                         |  |  |  |  |
|      | to open and read the                                                                                                    | [CACV 248/2024] New Electronic Submission Received 18/11/2024 Appeals Registry, High Cou 485KB                                                                                       |  |  |  |  |
|      | contents therein                                                                                                    | [CACV 248/2024] Draft Writ of Subpoena/Writ of Executio 18/11/2024 Appeals Registry (Clerk of 184KB                                                                                  |  |  |  |  |
|      | Chick the message headers       isou       Appeals         to open and read the<br>contents therein       [CACV 248/2024] New Electronic Submission Received       18/11/2024       Appeals         [CACV 248/2024] Draft Writ of Subpoena/Writ of Executio       18/11/2024       Appeals         [CACV 248/2024] Draft Writ of Subpoena/Writ of Executio       18/11/2024       Appeals         [CACV 248/2024] Draft Writ of Subpoena/Writ of Executio       18/11/2024       Appeals         [CACV 248/2024] Document(s) Filed/Lodged       18/11/2024       Appeals         [CACV 248/2024] New Electronic Submission Received       18/11/2024       Appeals         [CACV 248/2024] New Electronic Submission Received       18/11/2024       Appeals         [CACV 248/2024] New Electronic Submission Received       18/11/2024       Appeals         [CACV 248/2024] New Electronic Submission Received       13/11/2024       Court Re         [CACV 248/20026] New Electronic Submission Received       12/11/2024       Court Re         [TRN:E2142000260] New Electronic Submission Received       12/11/2024       Court Re         Click the message headers to open and read the context       Message Details       Sack         [CACV 248/2024] Document(s) Filed/Lodged       Date/Time 19/11/2024 1553       From Appeals Registry (Clerk of Court's Office), High Court       To LAWFIRMA.itcoous <td< th=""></td<> |                                                                                                    |  |  |  |  |
|      |                                                                                                    | [CACV 246/2024] Document(s) Filea/Loaged 18/11/2024 Appeals Registry (Lierk of                                                                                                    |  |  |  |  |
|      |                                                                                                    | [CACV 250/2024] New Electionic Submission Received 18/11/2024 Appeals Registry, High Cou 465KB                                                                                       |  |  |  |  |
|      |                                                                                                    | TTDN:E21/30000581 New Electronic Submission Deceived 13/11/2024 Court Decistry High Court 975KB                                                                                      |  |  |  |  |
|      |                                                                                                    | TTDN:E2143000050 New Electronic Submission Received 12/11/2024 Court Registry, High Court 975KB                                                                                      |  |  |  |  |
|      |                                                                                                    | Click the massage haddens to open and mod the contents themein                                                                                                    |  |  |  |  |
|      |                                                                                                    | Morsage Details                                                                                                    |  |  |  |  |
|      |                                                                                                    | Message Details                                                                                                    |  |  |  |  |
|      |                                                                                                    | <back th="" 也<=""></back>                                                                                                    |  |  |  |  |
|      |                                                                                                    | [CACV 248/2024] Document(s) Filed/Lodged                                                                                                    |  |  |  |  |
|      |                                                                                                    | Date/Time 19/11/2024 15:53<br>From Appeals Registry (Clerk of Court's Office), High Court                                                                                            |  |  |  |  |
|      |                                                                                                    | To LAWFIRMA.itooou5                                                                                                    |  |  |  |  |
|      |                                                                                                    | This message serves to confirm the acceptance of the submission of the document(s) (e-Filing Transaction Reference No.                                                               |  |  |  |  |
|      |                                                                                                    | Eztesouous) submitted via ICM3 of H5/H2/224 13.02. (Inite is explessed in 24-Hour format.)                                                                                           |  |  |  |  |
|      |                                                                                                    | - Witch Possession Fleating to Livit of Possession (see folio Dr2) and 2. Praecipe (see folio Pro/ 官方 マル (foliow 0.+3, Cap.+A) - DRN:21499000080<br>- Praecipe 便箋 - DRN:214990000091 |  |  |  |  |
|      |                                                                                                    | If the document requires determination or approval from the Court, you will be informed of the outcome in due course.                                                                |  |  |  |  |
|      |                                                                                                    | Message Details Screen ID: EXT-MSG-00002                                                                                                    |  |  |  |  |
|      |                                                                                                    | < Back                                                                                                    |  |  |  |  |
|      |                                                                                                    | [CACV 248/2024] Document(s) Filed/Lodged                                                                                                    |  |  |  |  |
|      |                                                                                                    | Date/Time 19/11/2024 15:58                                                                                                    |  |  |  |  |
|      |                                                                                                    | From Appeals Registry (Clerk of Court's Office), High Court<br>To LAWFIRMA.itooou5                                                                                                   |  |  |  |  |
|      |                                                                                                    | This message serves to confirm the acceptance of the submission of the document(s) (e-Filing Transaction Reference No.                                                               |  |  |  |  |
|      |                                                                                                    | E2149000043) submitted via iCMS on 19/11/2024 15:02. (Time is expressed in 24-hour format.)                                                                                          |  |  |  |  |
|      |                                                                                                    | - Letter 函件 - DRN:214990000103                                                                                                    |  |  |  |  |
|      |                                                                                                    | If the document requires determination or approval from the Court, you will be informed of the outcome in due course.                                                                |  |  |  |  |
|      |                                                                                                    |                                                                                                    |  |  |  |  |
|      |                                                                                                    |                                                                                                    |  |  |  |  |
|      |                                                                                                    |                                                                                                    |  |  |  |  |
|      |                                                                                                    |                                                                                                    |  |  |  |  |
|      |                                                                                                    |                                                                                                    |  |  |  |  |
|      |                                                                                                    |                                                                                                    |  |  |  |  |
| 07   |                                                                                                    |                                                                                                    |  |  |  |  |
| 27.  | Internal process by the                                                                                                    | Sender will receive message in iCMS message box with the sealed                                                                                                    |  |  |  |  |
|      | Judiciary                                                                                                    | document issued                                                                                                    |  |  |  |  |
|      |                                                                                                    | [Note: Sender will receive a separate message in iCMS message box if                                                                                                    |  |  |  |  |
|      |                                                                                                    | the documents are found not in order 1                                                                                                    |  |  |  |  |
|      |                                                                                                    | ine accuments are jound not in order. J                                                                                                    |  |  |  |  |

| Item | Process                     | Relevant screenshots for reference                                                                                                    |                                                                                   |                                                                                                    |        |
|------|-----------------------------|----------------------------------------------------------------------------------------------------|-----------------------------------------------------------------------------------|----------------------------------------------------------------------------------------------------|--------|
| 28.  | Writ of Execution issued    | Message box with message header(s) appears on the landing page                                                                                                    |                                                                                   |                                                                                                    |        |
|      | by the Court message sent   | Message Box Screen ID: EXT-MSG-00001                                                                                                    |                                                                                   |                                                                                                    |        |
|      | to the message hox of       |                                                                                                    |                                                                                   |                                                                                                    |        |
|      | OU/ILL og opprønniste       | All David Havend                                                                                                    |                                                                                   | ~                                                                                                    |        |
|      | OU/IU as appropriate        | All Read Unread                                                                                                    |                                                                                   |                                                                                                    | G      |
|      |                             | \$ SUBJECT                                                                                                    | - DATE/TIME                                                                       | FROM                                                                                                    | FILE Ø |
|      | Login and access Message    | [CACV 248/2024] Writ of Execution Issued by the Court                                                                                                    | 16:13                                                                             | Appeals Registry (Clerk of                                                                                              | 295KB  |
|      | Box>                        | [CACV 280/2024] Document(s) Filed/Lodged                                                                                                    | 16:03                                                                             | Appeals Registry (Clerk of                                                                                              |        |
|      |                             | [CACV 248/2024] Document(s) Filed/Lodged                                                                                                    | 15:58                                                                             | Appeals Registry (Clerk of                                                                                              | -      |
|      | Click the message header to | [CACV 248/2024] Document(s) Flled/Lodged                                                                                                    | 15:53                                                                             | Appeals Registry (Clerk of                                                                                              | -      |
|      | open and read the content   | [CACV 248/2024] New Electronic Submission Received                                                                                                    | 15:02                                                                             | Appeals Registry, High Court                                                                                            | 1177KB |
|      | and attachments therein     | [CACV 248/2024] New Electronic Submission Received                                                                                                    | 18/11/2024                                                                        | Appeals Registry, High Cou                                                                                              | 485KB  |
|      | and attachments therein     | [CACV 248/2024] Draft Writ of Subpoena/Writ of Executio                                                                                                    | 18/11/2024                                                                        | Appeals Registry (Clerk of                                                                                              | 184KB  |
|      |                             | [CACV 248/2024] New Electronic Submission Received                                                                                                    | 18/11/2024                                                                        | Appeals Registry, High Cou                                                                                              | 485KB  |
|      |                             | [CACV 248/2024] Document(s) Filed/Lodged                                                                                                    | 18/11/2024                                                                        | Appeals Registry (Clerk of                                                                                              | -      |
|      |                             | [CACV 248/2024] New Electronic Submission Received                                                                                                    | 18/11/2024                                                                        | Appeals Registry, High Cou                                                                                              | 485KB  |
|      |                             | [CACV 250/2024, CACV 253/2024 & CACV 254/2024 (Consol                                                                                                    | 13/11/2024                                                                        | Appeals Registry, High Cou                                                                                              | 484KB  |
|      |                             | [TRN:E2143000058] New Electronic Submission Received                                                                                                    | 13/11/2024                                                                        | Court Registry, High Court                                                                                              | 975KB  |
|      |                             | [TRN:E2142000260] New Electronic Submission Received                                                                                                    | 12/11/2024                                                                        | Court Registry, High Court                                                                                              | 966KB  |
|      |                             | Click the message header to open an<br>therein<br>Message Details<br><back<br>[CACV 248/2024] Writ of Execution issued to<br/>Date/Time 19/1/2024 16:13<br/>From Appeals Registry (Clerk of Court's Office), High Court<br/>To LAWFIRMA.itcoous<br/>This message serves to confirm the issue of the Writ of Execution (e-Filing Tran<br/>15:02. (Time is expressed in 24-hour format.)<br/>Please click the attachment links to obtain the sealed document(s).<br/>CACV 248/2024 - Writ of Possession relating to 1. Writ of Possession (see folio B<br/>DRN214990000980<br/>CACV 248/2024 - Praecipe + DRN:226390000032</back<br> | d read the<br>by the Court<br>saction Reference No. 1<br>F2) and 2. Praecipe (see | Content and attacl<br>Screen ID: E<br>E2149000043) submitted via ICMS on 19/<br>folio F16) 管有令获 (follow 0.45, Cap.4A) - | hments |
|      |                             | For execution by Balliff, please submit your request and make necessary paym<br>Service" function under the registered user account of the Judiciary Web Porta<br><b>2 Attachment(s)</b><br>PPF CACV 248-2024 - Praecipe - DRN-2263900000032<br>TISKB<br>CACV 248-2024 - Writ of Possession relating to 1 Writ of Possession (see folio E<br>141KB<br>Download all files in a zip file                                                                                                    | ent of bailiff deposits vi<br>il.<br>3F2) and 2 Praecipe (see                     | a "Bailiff Related Services" >> "Execution                                                                              | and    |

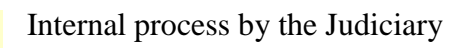